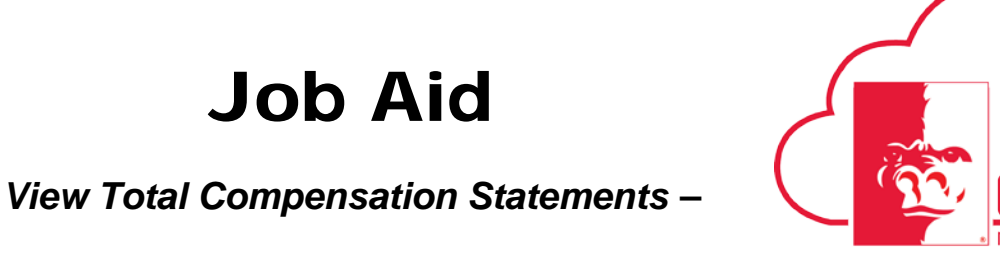

All Employees

This Job Aid walks through the steps to view total compensation statements in GUS HR.

Audience: All Employees

| ≡ 😽 GUS Cloud |                                     |                |                          |                            | â               | What do you need              |
|---------------|-------------------------------------|----------------|--------------------------|----------------------------|-----------------|-------------------------------|
|               |                                     |                |                          |                            |                 |                               |
|               | Share thoughts with your colleagues | -              | General Accounting       | Intercompany<br>Accounting | Asset inquiry   | Financial Reporting<br>Center |
|               | 1 0<br>Conversations Following      | 0<br>Followers | PSU Resources            | My Workforce               | Compensation    | Payroll                       |
|               | 0 Employee News                     |                |                          |                            |                 |                               |
|               | 0 My Flags                          | $\ominus$      | Procurement              | Collaboration<br>Messaging | Getting Started | My Dashboard                  |
|               |                                     |                | Setup and<br>Maintenance | Tools                      | Worklist        |                               |

| Step | Action                                                   |
|------|----------------------------------------------------------|
| 1.   | On the Gus Cloud springboard, select the Navigator icon. |
|      | GUS Cloud                                                |
| 2.   | Select Personal Information under About Me.              |
|      | About Me                                                 |
|      | 茾 Career Development                                     |
|      | 茾 Career Planning                                        |
|      | a) Goals                                                 |
|      | 1 Performance                                            |
|      | Skills and Qualifications                                |
|      | Personal Information                                     |
|      | iii Time                                                 |
|      | C Expenses                                               |
|      | My Account                                               |

Job Aid

View Total Compensation Statements -

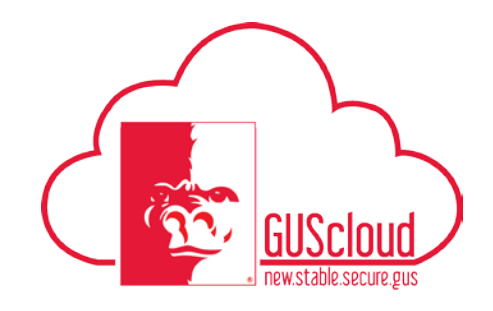

## All Employees

| 3. | Click the <b>Compensation</b> tab on the left.                                                                                                    |
|----|----------------------------------------------------------------------------------------------------|
| 4. | Click Total Compensation Statement. Total Compensation Statement                                                                                                    |
| 5. | Click the Summary, Benefits, Wages or Employer Taxes tab to view.                                                                                                    |
| 6. | To view as a PDF, Select <b>View Printable Statement</b> .          View Printable Statement       Done         This will create a PDF download that must be opened to view. |
| 7. | Total Compensation Statements can be viewed and/or printed.                                                                                                    |